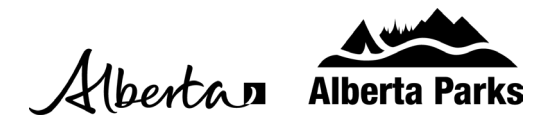

## **Cancel a Reservation**

## Note: If you want to reduce the length of your stay, please refer to our Change a Reservation guide

- 1. Sign into your Shop.AlbertaParks.ca account.
- 2. Select "Current Reservations" from the options on the left-hand side
- 3. Select the "Cancel Reservation" link on the reservation you would like to cancel.

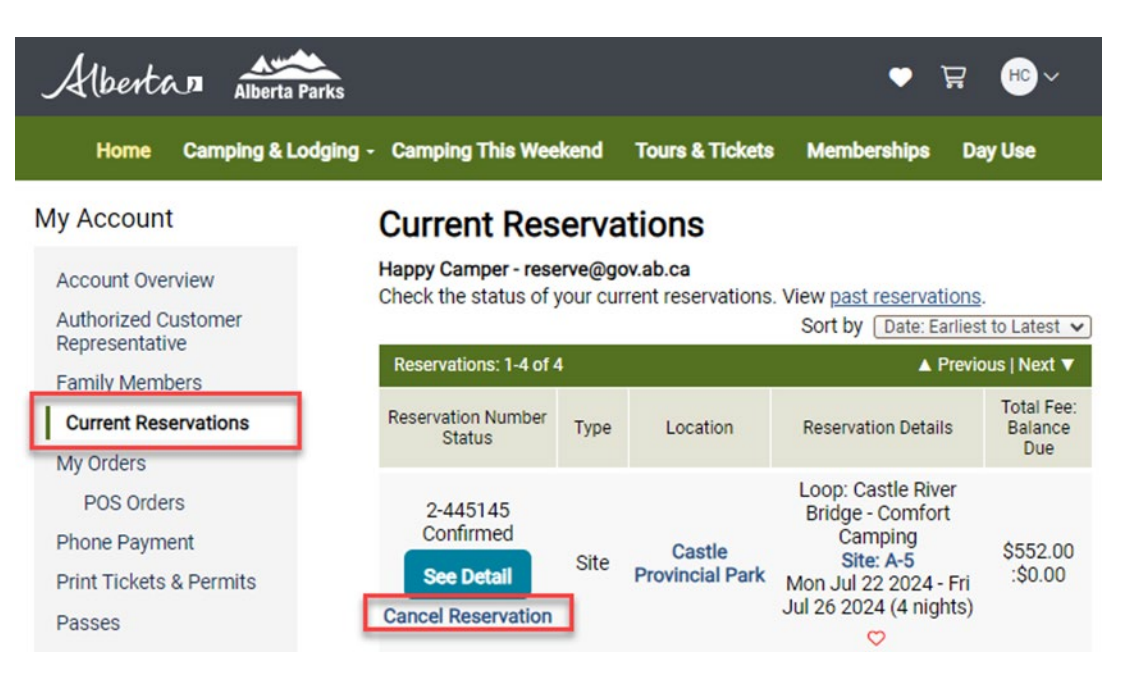

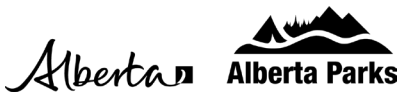

| Albertan Alberta Parks                                   |                                                                                      |                                                                                                    | ● ∄ ⊪~                                                                                                    |
|----------------------------------------------------------|--------------------------------------------------------------------------------------|----------------------------------------------------------------------------------------------------|----------------------------------------------------------------------------------------------------|
| Home Camping & Lodging                                   | • Camping This Weekend                                                               | d Tours & Tickets Memi                                                                                                   | berships Day Use                                                                                           |
| My Account Backcountry Cam                               | ping icel Reservation                                                                | ı                                                                                                    |                                                                                                    |
| Account Overv Policies & Rules                           | ervation #:2-445145                                                                  |                                                                                                    |                                                                                                    |
| Authorized Customer                                      | Item                                                                                 | Details                                                                                                    | Transaction Details                                                                                        |
| Representative<br>Family Members<br>Current Reservations | Cabin<br>Castle Provincial Park, AB<br>A-5, Castle River Bridge -<br>Comfort Camping | Arriving: Mon Jul 22 2024<br>Leaving: Fri Jul 26 2024<br>Length of Stay: 4 (nights)<br>Primary Customer: Happy<br>Camper | Previous<br>Payment: \$(552.00)<br>Reservation Fee: \$11.43<br>Taxes: \$0.57<br>Balance: Refund \$(540.00) |
| My Orders<br>POS Orders<br>Phone Payment                 | Refund Detail                                                                        |                                                                                                    | balance, netura ((040.00)                                                                                  |
| Print Tickets & Permits                                  | Refund Amount                                                                        | Payment Method                                                                                                    | Refund Method                                                                                              |
| Passes                                                   | \$540.00                                                                             | Credit Card                                                                                                    | Credit Card                                                                                                |
| Equipment Rentals                                        |                                                                                      |                                                                                                    |                                                                                                    |
| Availability Notifications                               | Proceed with Cancel                                                                  | lauon                                                                                                    |                                                                                                    |

4. Click the "Proceed With Cancellation" button.

- 5. The cancellation will be completed, and any applicable refund will go back to the original card used for purchase.
  - Note: The cancellation can also be confirmed on your "Current Reservations" page.

If you have printed a backcountry camping permit, you are not currently able to make any changes or cancellations to that reservation. Please contact the Alberta Parks call centre to process the required changes.

Information on our cancellation and refund policy is available on AlbertaParks.ca.